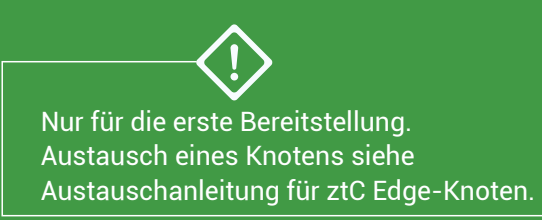

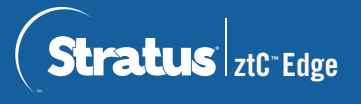

Für die Bereitstellung sind die folgenden Komponenten erforderlich:

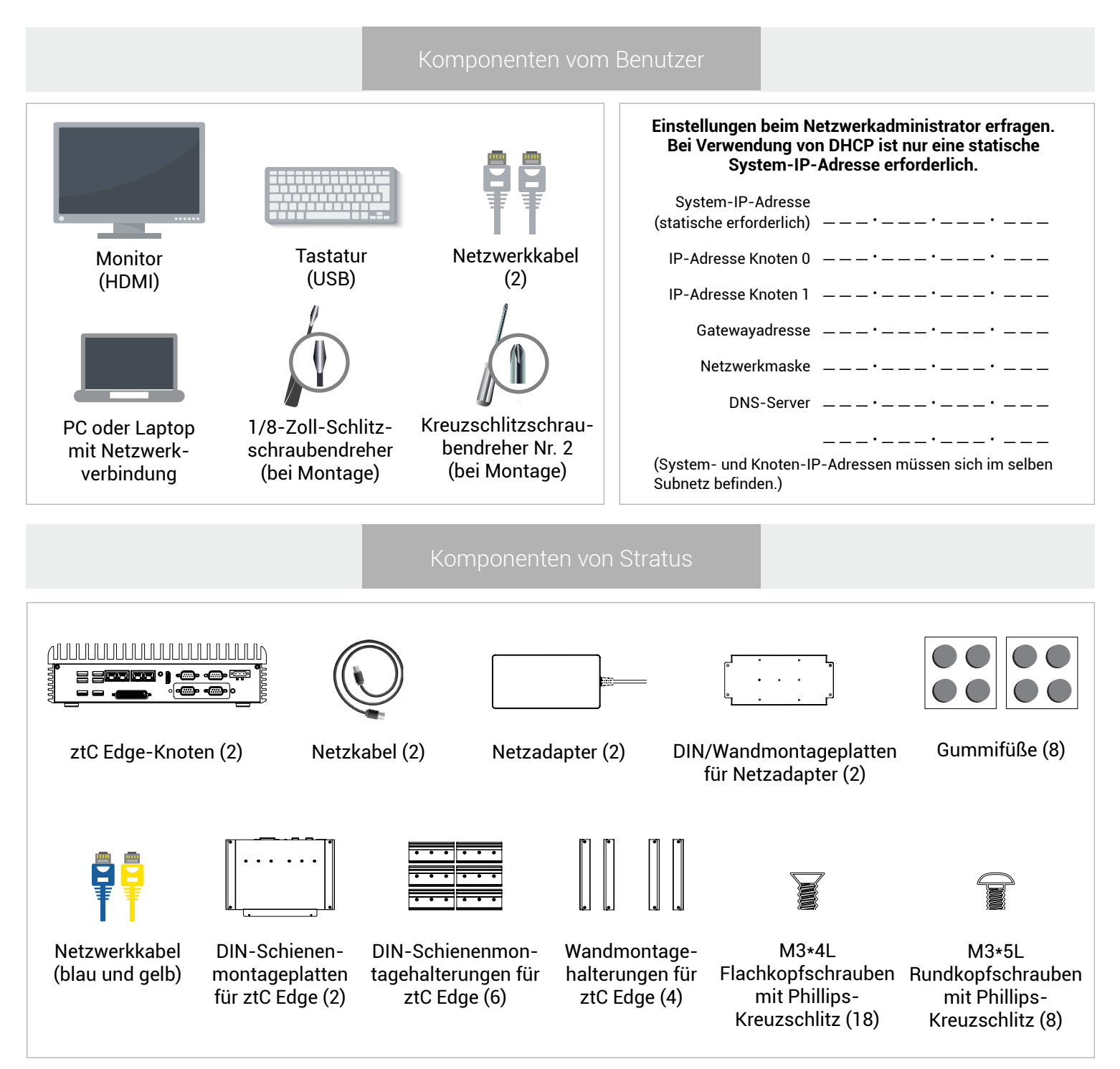

Versionshinweise und Dokumentationen zum ztC Edge finden Sie unter http://ztcedgedoc.stratus.com. Um Zugriff auf weitere ztC Edge-Ressourcen zur Selbsthilfe zu bekommen, darunter Wissensdatenbank-Artikel und Softwaredownloads, besuchen Sie den Stratus-Kundendienst unter http://www.stratus.com/support. Tastatur und Monitor an einen Knoten anschließen, dann Strom anschließen.

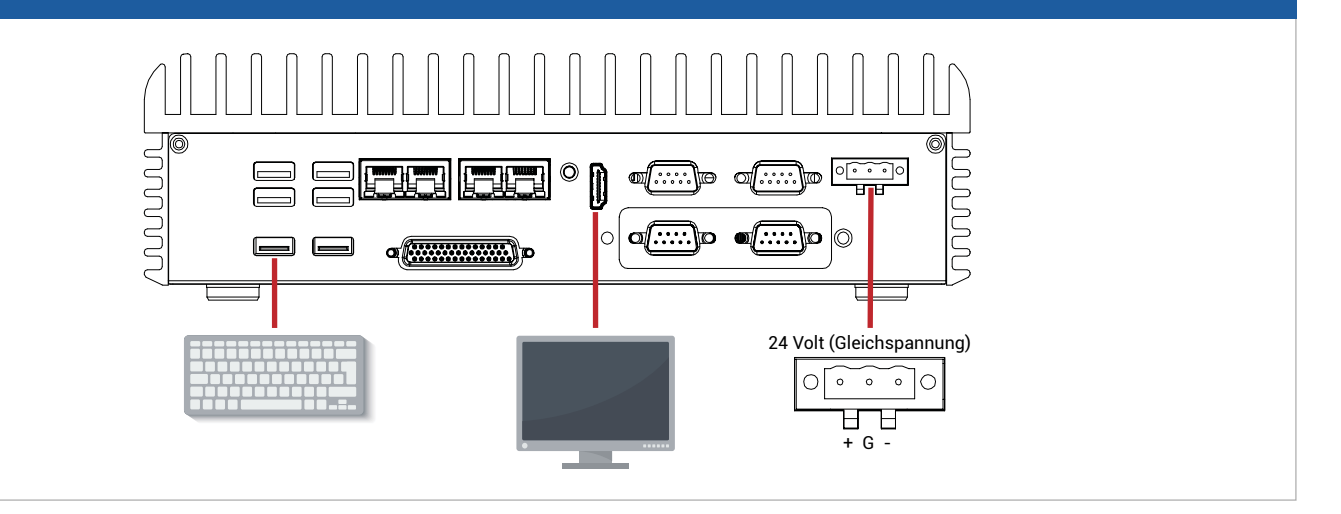

Der Knoten wird automatisch eingeschaltet. Andernfalls Ein/Aus-Taste drücken. Warten, bis der Knoten startet, und den Anleitungen auf dem Bildschirm folgen. (Ein eventueller Signalton des Knotens beim Starten ist normal.)

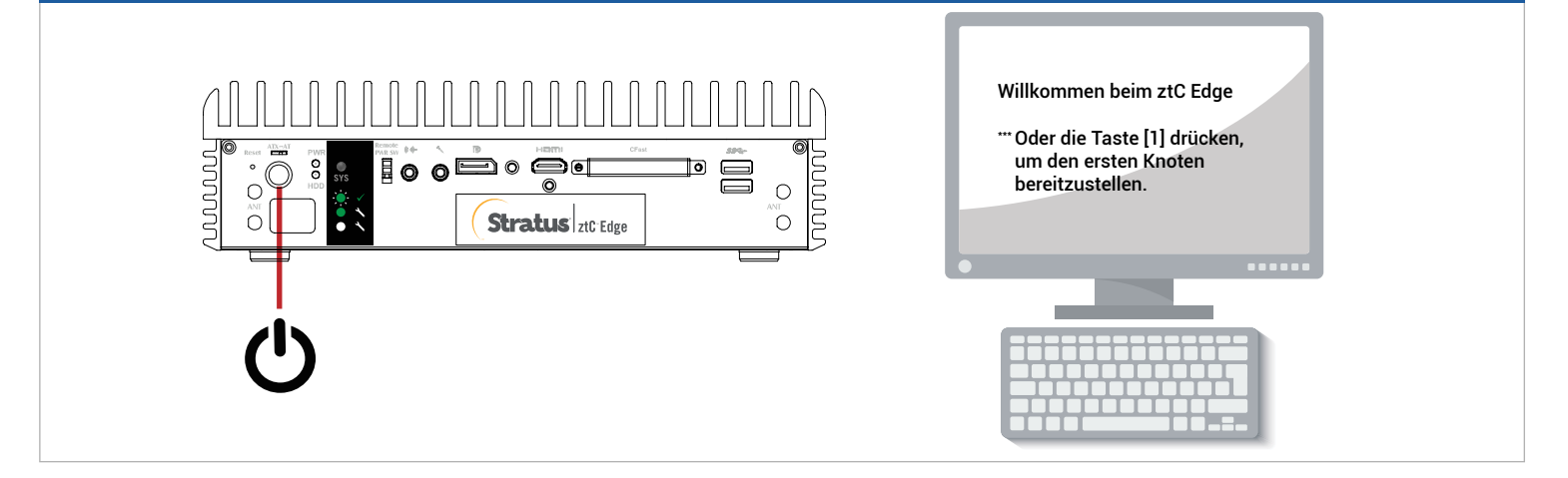

Nach Aufforderung das blaue und das gelbe Netzwerkkabel vom ersten Knoten mit dem zweiten Knoten verbinden, dann Port P1 an jedem Knoten mit dem vorhandenen LAN verbinden. Strom an den zweiten Knoten anschließen und überprüfen, dass dieser eingeschaltet wird.

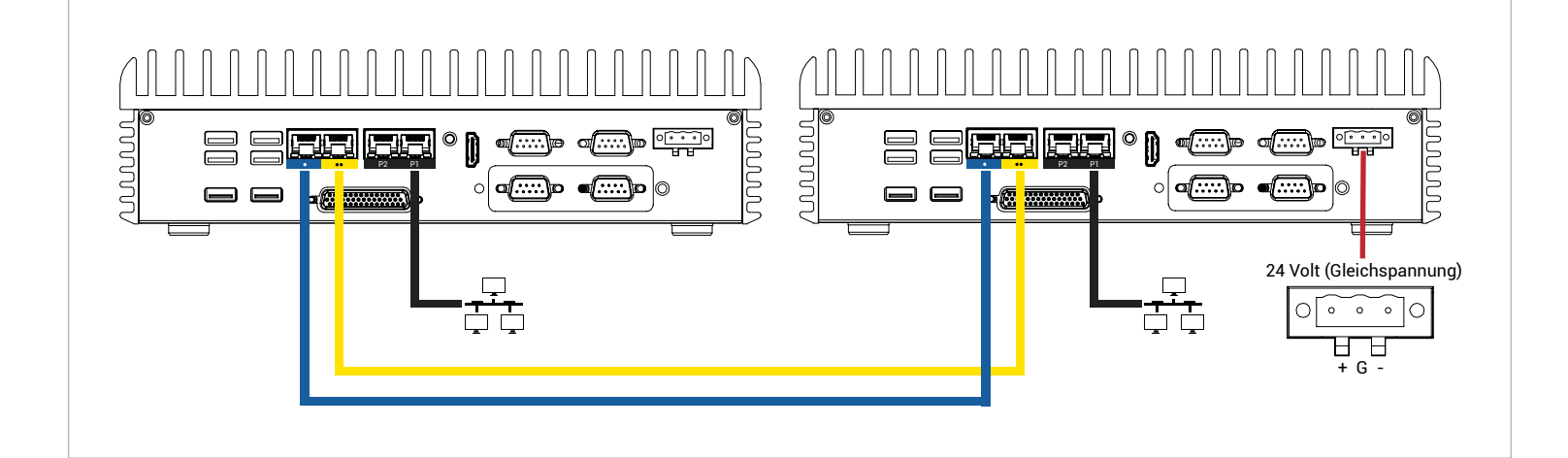

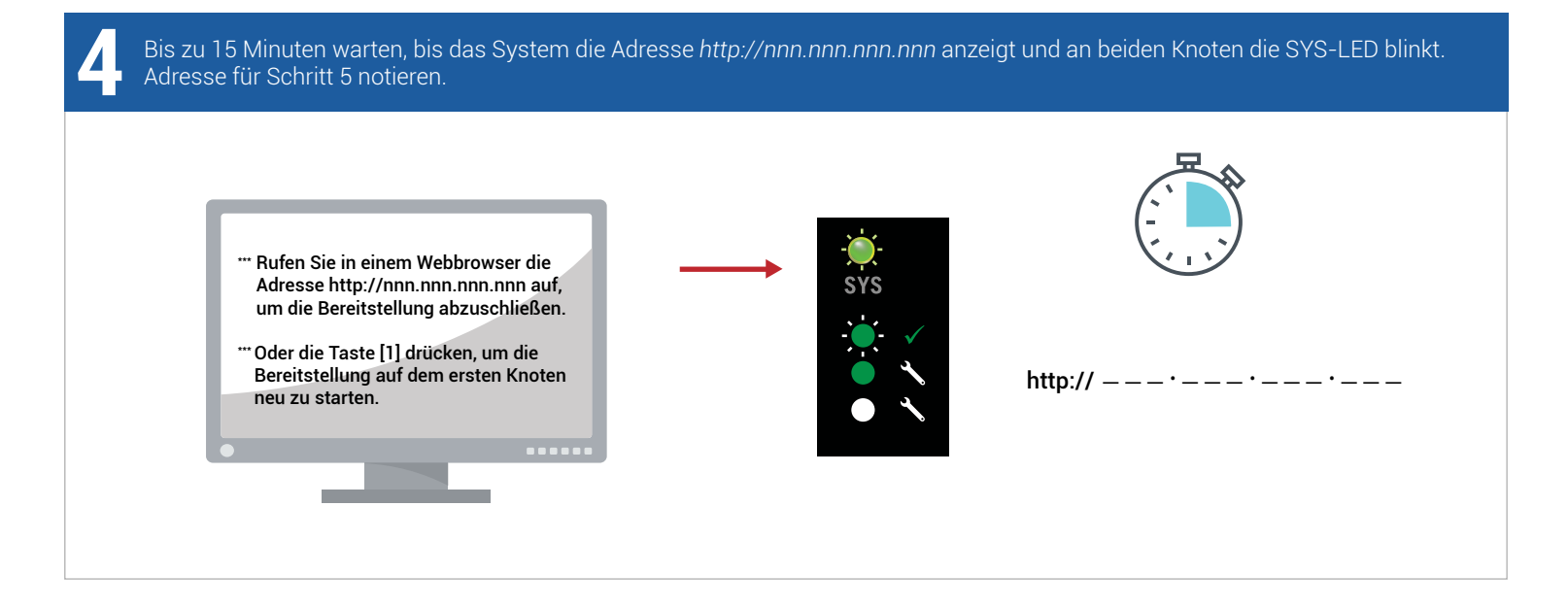

Bei einem mit dem LAN verbundenen PC oder Laptop einen Webbrowser öffnen und die Adresse aus Schritt 4 eingeben, um mit der Konfiguration des Systems fortzufahren. Mit Standardbenutzername und -kennwort *"admin"* anmelden. EULA und Konfigurationsbildschirme bestätigen.

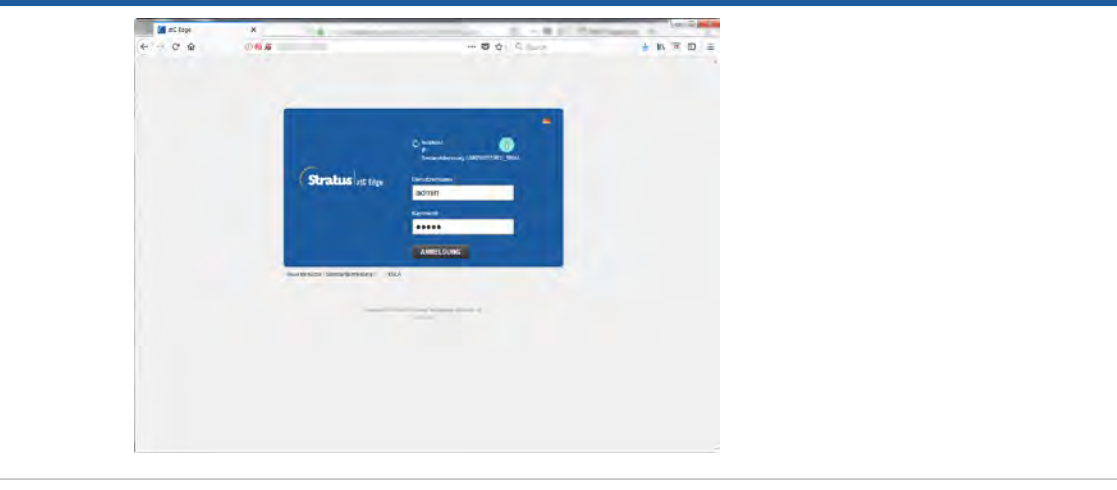

Im Lizenz-Bildschirm dem Link zur Systemregistrierung folgen und dauerhaften Lizenzschlüssel herunterladen. Siehe separates Registrierungsblatt mit BESTANDSKENNUNG und Anleitungen. Lizenzschlüssel auf dem System installieren, um die Bereitstellung abzuschließen.

| SystemInstallation                     |  |
|----------------------------------------|--|
| Lans Lans                              |  |
|                                        |  |
| Zurios / Partgetellan                  |  |
| and a stand or and the second standard |  |

## www.stratus.com

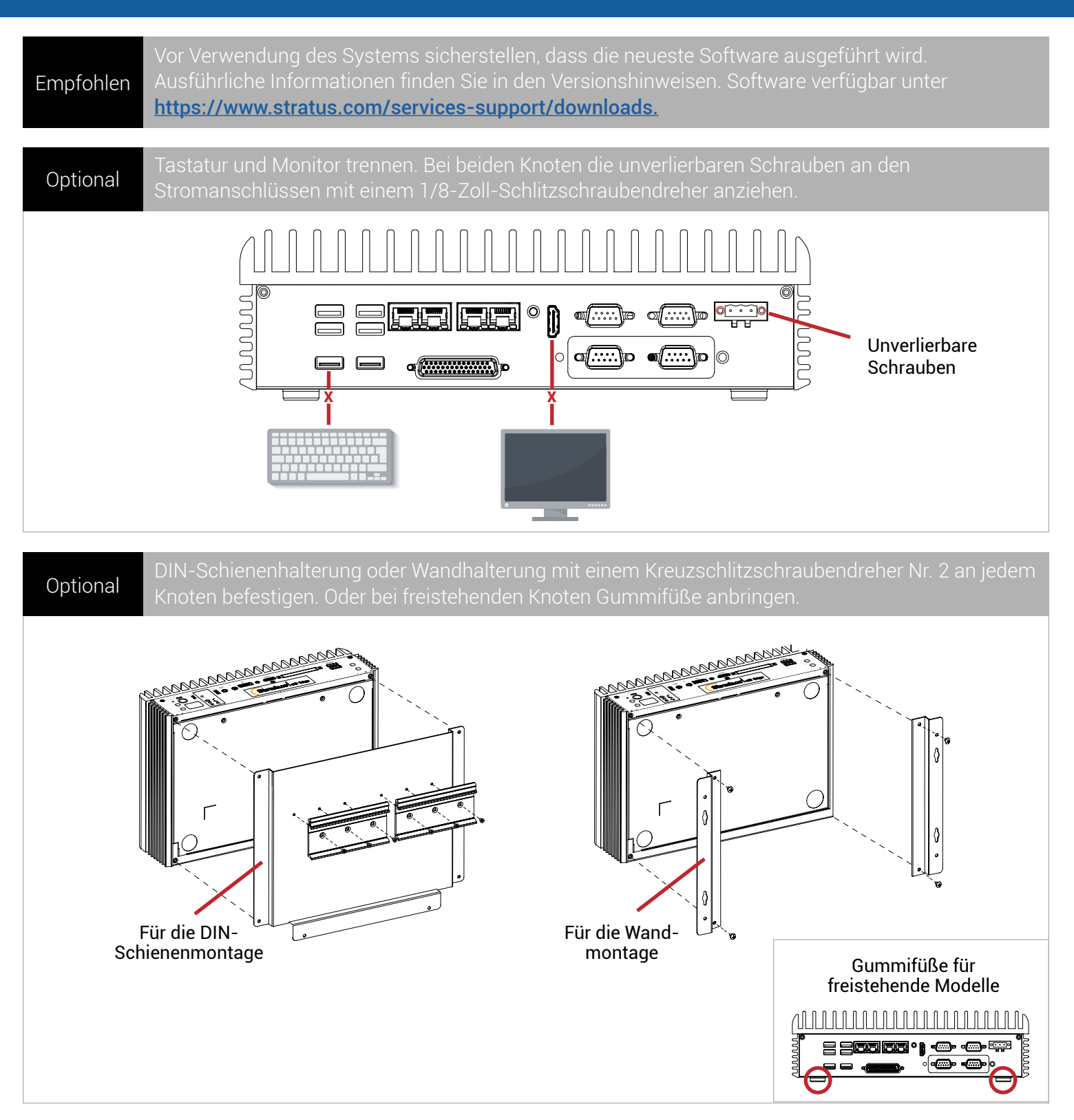

Teilenummer: 9426K670010E (REV A1.2) | Veröffentlichung: Dezember 2018

Technische Daten und Beschreibungen sind zusammenfassender Natur und können ohne Ankündigung geändert werden.

Stratus und das Stratus-Logo sind eingetragene Marken und das Stratus Technologies-Logo, das Stratus 24 x 7-Logo und ztC sind Marken von Stratus Technologies Bermuda, Ltd.

Alle anderen Marken und eingetragenen Marken sind das Eigentum der jeweiligen Besitzer.

©2018 Stratus Technologies Bermuda, Ltd. Alle Rechte vorbehalten.